· Ha egy címet szeretne adni a már létrehozott lejátszási listához, akkor

lásd a következő részt.

## Címmel rendelkező lejátszási lista összeállítása

Állítson össze egyszerűen lejátszási listát a rögzítési dátum és a kezdőképernyő listából való kiválasztásával.

1 Válassza ki a lejátszás módot.

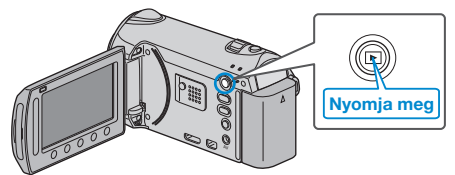

2 Válassza ki a videó módot.

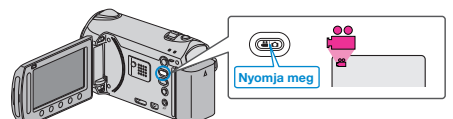

3 Érintse meg a(z) 🗐 gombot a menü megjelenítéséhez.

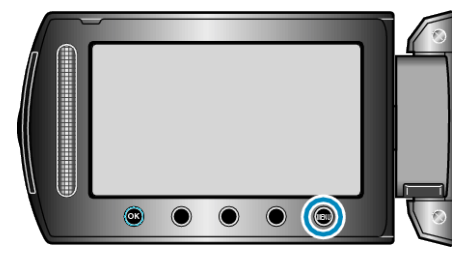

4 Válassza ki a(z) "PICTURE TITLE" elemet és érintse meg az ⊛ gombot.

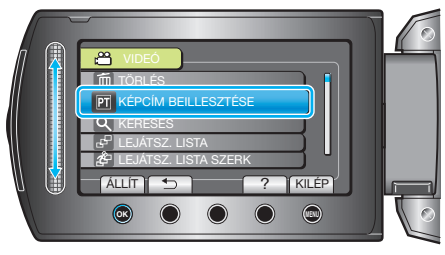

5 Válasszon ki egy címet, majd érintse meg az ® gombot.

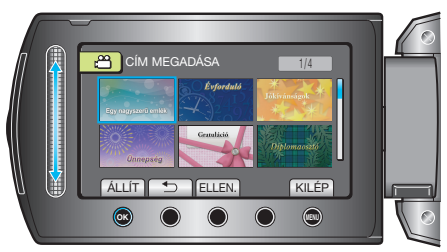

- Érintse meg a(z) "CHECK" gombot a cím ellenőrzéséhez.

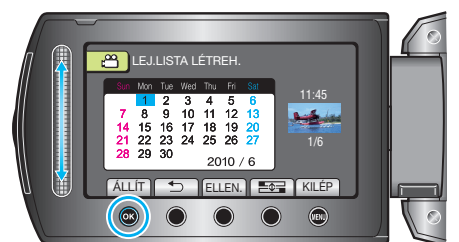

- Érintse meg a(z) "CHECK" gombot a kiválasztott videó ellenőrzéséhez.
  MEGJEGYZÉS:
- Játssza vissza a készített DVD-t a lejátszási listából a DVD lejátszó kezdőképernyőjéről.

A cím nem lesz lejátszva, ha a készüléket az (opcionális) DVD íróhoz csatlakoztatja.